## **Active Directory Setup – Multiple Domains:**

- 1. Make sure you are running MQAAdmin version 1.14.2.0 or higher http://www.mgattach.com/download/public/MQAAdmin.exe
- 2. Make sure that MQA Web Environment is 1.14.2.0 or higher http://www.mqattach.com/download/public/MQAWeb.exe
- 3. Open MQAAdmin and select your company and choose company Information

| 🔜 MQAttach System Administration                 |           |
|--------------------------------------------------|-----------|
| Company Information<br>Amend an Existing Company |           |
| Company Name:                                    |           |
| Default Company                                  |           |
| Active Directory Information                     |           |
| Domain                                           | Host      |
| Default                                          | localhost |
|                                                  |           |
| Delete                                           | OK Cancel |

- 4. If you have already setup active directory validation for your company you should see "Default" as the only domain
- 5. Right click in the "Active Directory Section" and choose "New..."

| 🛃 MQAttach Syste    | m Administration       | ×         |
|---------------------|------------------------|-----------|
| Company Ma          | aintenance<br>Magement |           |
| Domain:             | 1                      |           |
| Host:               |                        |           |
| Distinguished Name: |                        |           |
| [Connection String] |                        |           |
| Login:              |                        |           |
| Password:           |                        |           |
|                     |                        | OK Cancel |

- 6. Complete the Information for the 2<sup>nd</sup> Domain
  - a) Domain: Free Text of what you would like to call the domain
  - b) Host Name: Hostname of the AD Server where the 2<sup>nd</sup> domain is located
  - c) Distinguished Name: the Distinguished name to access the Domain
  - d) The Login Code to Query Domain the Domain
  - e) The Password to Query the Domain

| 🖶 MQAttach Syste    | em Administration      | ×         |
|---------------------|------------------------|-----------|
| Company Ma          | aintenance<br>nagement |           |
| Domain:             | 2nd Domain             |           |
| Host:               | thjhb 1dc0 1           |           |
| Distinguished Name: | DC=tcfs,DC=local       |           |
| LDAP://thjhb1dc01/D | C=tcfs,DC=local        |           |
| Login:              | TCFS\bhyatm            |           |
| Password:           | *****                  |           |
|                     |                        |           |
|                     |                        | OK Cancel |

Click ok to accept changes, and ok again to save information

## Add users to the 2<sup>nd</sup> Domain

- 7. Click users you will be presented of a screen configured users in your MQAttach Company
- 8. Click "New..." to add New Users
- 9. You will now be presented with a domain selection screen, allowing you to select the AD Domain from which you wish to add users

|   | MQAttach System Administration | X          |
|---|--------------------------------|------------|
| P | AD Domain Selection            |            |
|   | Domain                         | Host       |
| Þ | Default                        | localhost  |
|   | 2nd Domain                     | thjhb1dc01 |
|   |                                |            |
|   |                                |            |
|   |                                |            |
|   |                                |            |
|   |                                | OK Cancel  |

10. Select the required domain and you will be presented with the a list of **unregistered users** in the selected domain

| MQAttach System Administration                    |                       |                      |                             |   |
|---------------------------------------------------|-----------------------|----------------------|-----------------------------|---|
| User Administration<br>Add Users                  |                       |                      |                             |   |
| Select Users                                      | Department & Roles Se | end Groups           |                             |   |
|                                                   | Login Code △          | Name                 | Email Address               |   |
|                                                   | bhp                   | Hospital Plan        | bhp@tybhealth.co.za         | = |
|                                                   | bhyatm                | Mac Bhyat            | MacBhyat@tybhealth.co.za    |   |
|                                                   | Bizhub                | Bizhub Finance       | Bizhub@tybhealth.co.za      |   |
|                                                   | blandforde            | Emmerancia Blandford | blandforde@tybhealth.co.za  |   |
|                                                   | britsh                | Hendrik Brits        |                             |   |
|                                                   | BusCo                 | Business Concepts    | busco@tybhealth.co.za       |   |
|                                                   | buthelezib            | Bongiwe Buthelezi    | buthelezib@tybhealth.co.za  |   |
|                                                   | buthelezil            | Luyanda Buthelezi    | buthelezil@tybhealth.co.za  |   |
| buthelezili                                       |                       | Lizzy Buthelezi      | buthelezili@tybhealth.co.za |   |
| Butlerl Letitia L. Butler Butlerl@tybhealth.co.za |                       |                      |                             | - |
|                                                   | OK Cancel             |                      |                             |   |

11. Check the users you would like to register from the selected domain and assign them a department, a role and a send group

| I MQAttach System Administration     |                     |                       |                           |                             |  |
|--------------------------------------|---------------------|-----------------------|---------------------------|-----------------------------|--|
| U:<br>Ad                             | User Administration |                       |                           |                             |  |
| Se                                   | elect Users         | Department & Roles Se | end Groups                |                             |  |
|                                      |                     | Login Code △          | Name                      | Email Address               |  |
|                                      |                     | bhp                   | Hospital Plan             | bhp@tybhealth.co.za         |  |
| Þ                                    | ~                   | bhyatm                | Mac Bhyat                 | MacBhyat@tybhealth.co.za    |  |
|                                      | Bizhub              |                       | Bizhub Finance            | Bizhub@tybhealth.co.za      |  |
|                                      | blandforde          |                       | Emmerancia Blandford      | blandforde@tybhealth.co.za  |  |
|                                      |                     | britsh                | Hendrik Brits             |                             |  |
|                                      |                     | BusCo                 | Business Concepts         | busco@tybhealth.co.za       |  |
|                                      |                     | buthelezib            | Bongiwe Buthelezi         | buthelezib@tybhealth.co.za  |  |
|                                      | buthelezil          |                       | Luyanda Buthelezi         | buthelezil@tybhealth.co.za  |  |
|                                      |                     | buthelezili           | Lizzy Buthelezi           | buthelezili@tybhealth.co.za |  |
| Butlerl Letitia L. Butler Butlerl@ty |                     |                       | Butlerl@tybhealth.co.za 👻 |                             |  |
|                                      | OK Cancel           |                       |                           |                             |  |

12. Click OK and the selected users will be created as part of the selected domain with the MQAttach Company

| 🔡 MQAttach System Ad |           |                          |
|----------------------|-----------|--------------------------|
| User Administrat     | tion      | 2                        |
| Login                | Name      | Email Address            |
| ▶ bhyatm             | Mac Bhyat |                          |
| 📕 bhyatm             | Mac Bhyat | MacBhyat@tybhealth.co.za |
|                      |           |                          |
| New                  |           | Close                    |

## 13. Attempt to login with the users created onto the selected domain:

| / MQAWeb - MQAttach Web Interface v.1.14.2.0 - Windows Internet Explorer |                                                                      |                                    |                       | _ <u>5</u> ×             |
|--------------------------------------------------------------------------|----------------------------------------------------------------------|------------------------------------|-----------------------|--------------------------|
| 🚱 💿 💌 😰 http://localhost/MQAttach/Forms/frmLogin.aspx?188121             |                                                                      |                                    | 🗾 🗟 🐓 🗙 🧗 Live Search | • ٩                      |
| Ele Edit View Favorites Iools Help                                       |                                                                      |                                    |                       |                          |
| 🙀 Favorites 🛛 👍 🏉 Suggested Sites 🔹 🙋 Get More Add-ons 🔹 🙋 MQAWeb - MQAt | ach Web I                                                            |                                    |                       |                          |
| € MQAWeb - MQAttach Web Interface v.1.14.2.0                             |                                                                      |                                    | 🚹 + 🗟 - 🗉 👼 + Bag     | e ∗ Safety ∗ Tools • 🔞 • |
| Welcome to MQAttach Web<br>Logn                                          |                                                                      |                                    |                       | 6                        |
| Etending managed<br>File lenster<br>To the Desklop and Begond            |                                                                      |                                    |                       |                          |
| Welcome                                                                  | Login                                                                |                                    |                       |                          |
| Please provide Login Credentials                                         | Login: bhyatm<br>Password: Company: Active Dire<br>Domain: 2nd Domai | ctory Company                      | <br>✓<br>✓            |                          |
|                                                                          |                                                                      |                                    |                       |                          |
|                                                                          |                                                                      |                                    |                       |                          |
|                                                                          |                                                                      | © 2008-2011 MQAttach  MQAttach Web |                       |                          |
|                                                                          |                                                                      |                                    |                       |                          |
|                                                                          |                                                                      |                                    |                       |                          |
| Done                                                                     |                                                                      |                                    | Local intranet        | 🐴 🔹 🔍 100% 🔹 🏾           |

Use the credentials of your selected domain (2<sup>nd</sup> Domain)

And you should be logged in

| () HQANN-b - HQAttach Web Interface v.1.14.2.0 - Windows Internet Explorer                                                                                                    |                                                                                            |                                           |  |
|----------------------------------------------------------------------------------------------------|--------------------------------------------------------------------------------------------|-------------------------------------------|--|
| 🚱 🗣 🖻 http:// <b>locahost</b> /MQAttach/Forms/fmill.ogin.aspx                                                                                                    |                                                                                            | 🕂 X 🧗 Live Search 🖉 🕈                     |  |
| Ele Edit View Favorites Iools Help                                                                                                    |                                                                                            |                                           |  |
| 🙀 Favorites 👍 🏉 Suggested Sites 🔹 🙆 Get More Add-ons 🔹 🙆 MQAWeb - MQAttach Web I                                                                                                    |                                                                                            |                                           |  |
| € MQAWeb - MQAttach Web Interface v.1.14.2.0                                                                                                    |                                                                                            | 👌 • 🕤 - 🗉 🌲 • Page • Safety • Tools • 👂 • |  |
| Contract Contract Content Contract Contract Contract Contract Contract Contract Contract | Login    upin:  inpan    Resort:  origin    Corper:  che Drectory Corpany    Dreat:  login |                                           |  |
|                                                                                                    |                                                                                            |                                           |  |
|                                                                                                    | 8 7008.7011 WOMEAN WAL                                                                     |                                           |  |
|                                                                                                    | C 200-2011 MCHEROLI MCHEROLI HED                                                           |                                           |  |
|                                                                                                    |                                                                                            |                                           |  |
| Done                                                                                                    |                                                                                            | Stocal intraret                           |  |

Use the credentials of your selected domain (Default)

And you should be logged in